## Sending Files via the ARC website

**ishipdocs** 

Go to <u>www.e-arc.com/locations</u> and choose the location you would like to send files to. Click **More Info** when you've found your location.

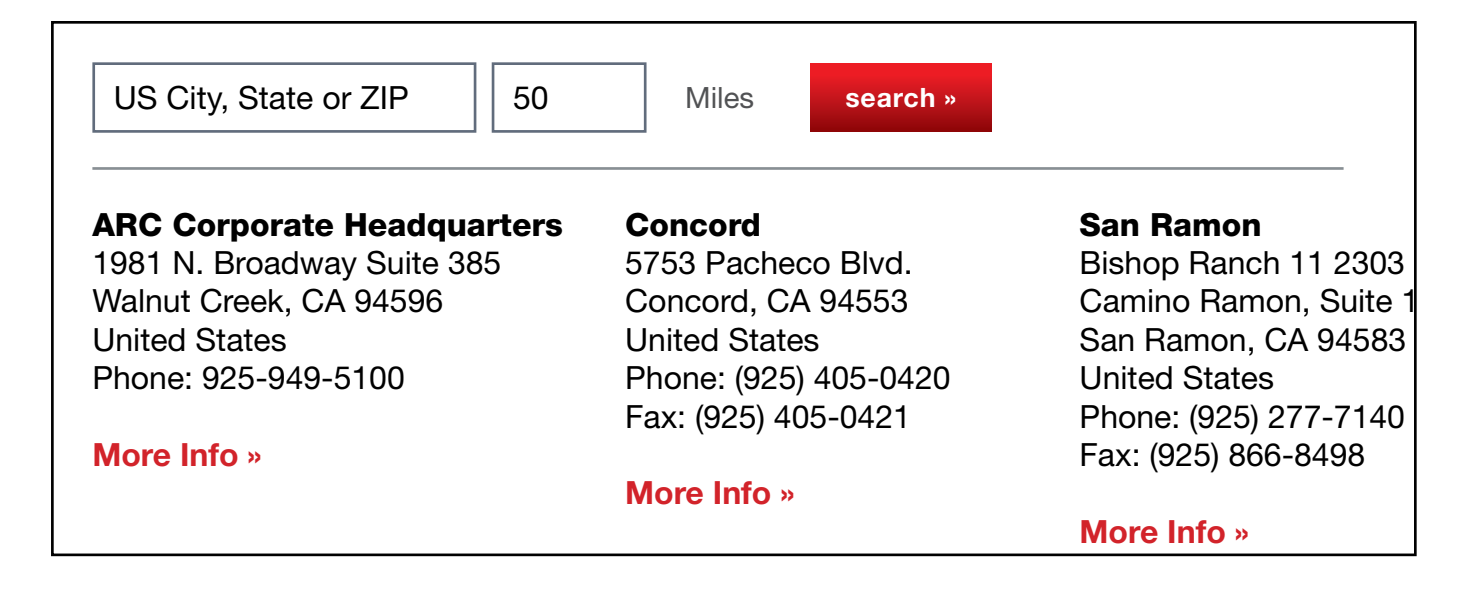

2 On the location's page, click **Place Order/Send Files/Quote** 

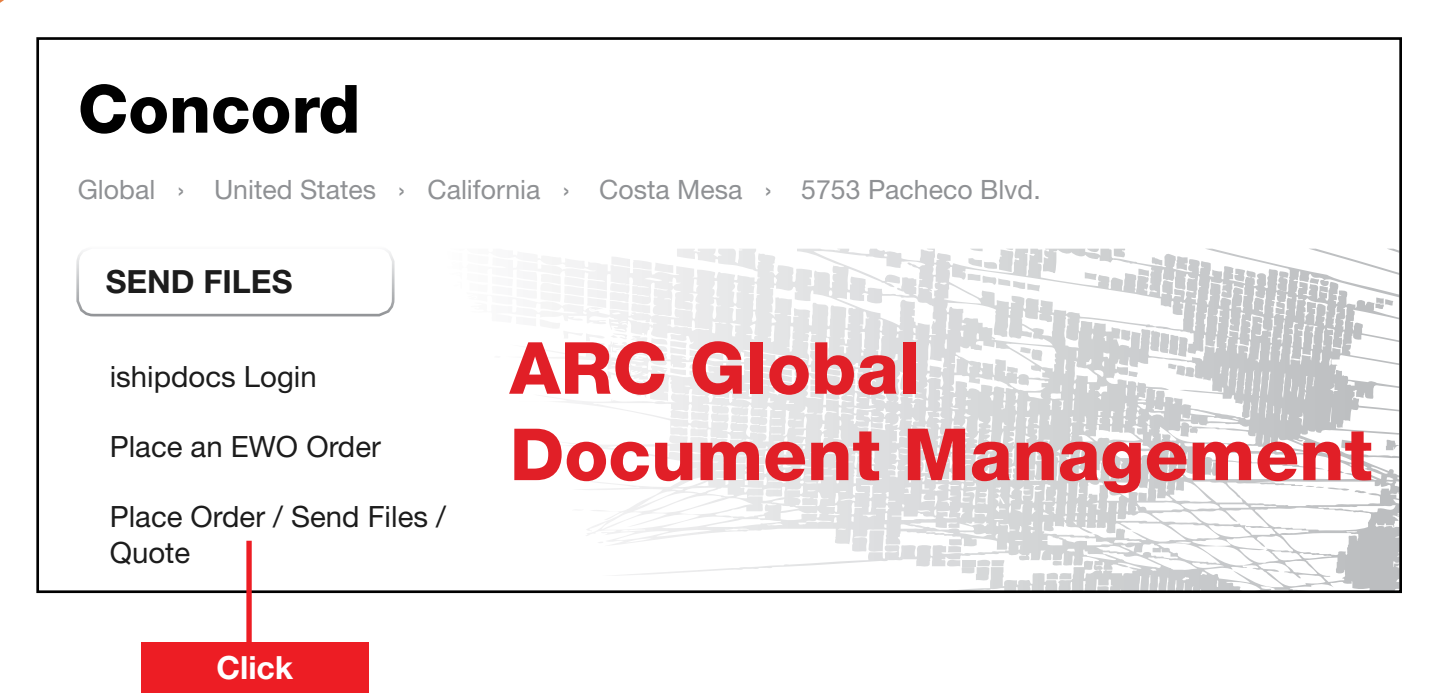

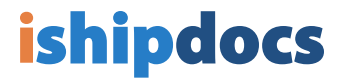

- A) Make sure you choose the file's purpose from the drop-down menu, then
  B) Fill in all of your contact information and file descriptions
  - C) Create a drop folder name (e.g. Company Name)

D) NOTE: If you do not see the blue file upload box on the bottom, you will need to install Silverlight

| DropFiles of ARC Pacheco (pacheco@e-arc.com) |                                                                                                    |                |                     |                 |
|----------------------------------------------|----------------------------------------------------------------------------------------------------|----------------|---------------------|-----------------|
|                                              | *indicates required fields                                                                                                    | (Ent           | er NA if company r  | not applicable) |
| File(s) purpose*                             | select type of request                                                                                                    | Company*       | Smith Construc      | ction           |
| First name*                                  | John                                                                                                    | Last Name*     | Smith               |                 |
| Email*                                       | jsmith@noemail.com                                                                                                    | Phone*         | 925-444-5344        |                 |
| Description*                                 | 1 set full-sized stapled Due: 3-22-13 3p<br>Deliver to:<br>1313 Mockingbird Lane<br>Costa Mesa, CA 55555                                                                                                    |                |                     |                 |
| С                                            | Supplying job details (specifications, due date, delivery) in the description will expedite the processing of your order. Please indicate quote information if the job had been quoted by an ARC consultant. If replacing previous files, please supply job name or other reference so that we may readily locate your order. |                |                     |                 |
| Drop folder name*                            | Smith Construction                                                                                                    | (Please indica | ate job reference / | PO# here)       |
| D                                            | Filename                                                                                                    | Sta            | te Size             | Progress        |
|                                              |                                                                                                    |                |                     |                 |

## **ishipdocs**

## A) Click **Select files** to attach files

B) A pop-up will appear allowing you to search your computer for files. You can choose multiple files by holding down the Control key.

C) Once the files are chosen, click Open

D) Your files will appear in the box once they have been uploaded

| Files: 0 | Uploa <mark>c A</mark> 0 KB |       |
|----------|-----------------------------|-------|
|          | Select files Submit         | Clear |

| 📃 🔁 ARC_C                                                | ontact_List.pdf                                | 2/1/2013 3:27 PM  |  |
|----------------------------------------------------------|------------------------------------------------|-------------------|--|
| 💾 ARC_C                                                  | ontact_List.xls                                | 2/28/2012 4:15 PM |  |
| 🛃 Filetype                                               | p1.pdf                                         | 9/22/2013 8:44 PM |  |
| Filecon                                                  | Filecontacts.xls      B      11/4/2013 9:33 AM |                   |  |
|                                                          |                                                |                   |  |
|                                                          |                                                |                   |  |
| File name: "ARC_Contact_List.pdf" "ARC_Contact_List.xls" |                                                |                   |  |
|                                                          |                                                | Open Cancel       |  |

| D                      |                 |         |          |          |   |
|------------------------|-----------------|---------|----------|----------|---|
| Filename               |                 | State   | Size     | Progress |   |
| ARC_Contact_List.p     | odf Up          | loading | 55.44 KB |          | × |
| ARC_Contact_List.>     | ds Up           | loading | 53.93 KB |          | × |
|                        |                 |         |          |          |   |
| Files: 0               | Uploaded: 58.98 | <В      |          |          |   |
|                        | Select files    | Submit  | Clear    |          |   |
| Selected file size: 10 | 09.37 KB        |         |          |          |   |

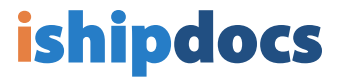

6 Click **Submit** and your order will be submitted to the specified ARC facility

| Files: 0                      | Uploaded: 58.98 KB | omit Clear |
|-------------------------------|--------------------|------------|
| Selected file size: 109.37 KB |                    |            |
| Click                         |                    |            |

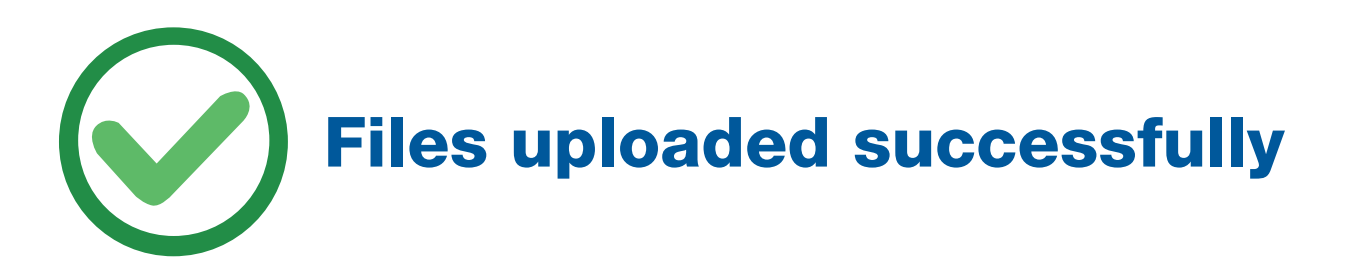

Sending Files via the ARC Website Page 4 of 4